## WEBSWING By MadhurC98 085396767954

Tested On Linux Mint 20.3; 21.3 Java 11.0.24 (Asumsi sudah terinstall database sik)

simpus@user:~\$ sudo apt update

simpus@user:~\$ sudo apt install apache2 php php-mysql php-mbstring mariadb-server (Optional)

simpus@user:~\$ sudo apt install xvfb simpus@user:~\$ sudo apt install libxi6 simpus@user:~\$ sudo apt install libxtst6 simpus@user:~\$ sudo apt install libxrender1

simpus@user:~\$ sudo apt install wget unzip (Optional)

Pastikan kita berada di directory user simpus@user:~\$ cd /home/user

Download Java JDK simpus@user:~\$ wget https://cloud01.kominfo.sulbarprov.go.id/s/CxkSM9875LTkaGd/download/bellsoftjdk11.0.24+9-linux-amd64-full.deb

simpus@user:~\$ sudo dpkg -i bellsoft-jdk11.0.24+9-linux-amd64-full.deb

Download Java JRE simpus@user:~\$ wget https://cloud01.kominfo.sulbarprov.go.id/s/8AQr2o6dcqqtXEr/download/bellsoft-jre11.0.24+9linux-amd64-full.deb

simpus@user:~\$ sudo dpkg -i bellsoft-jre11.0.24+9-linux-amd64-full.deb

Cek Java simpus@user:~\$ sudo update-alternatives --config java

simpus@user:~\$ sudo update-alternatives --config javac

Download Webswing simpus@user:~\$ wget https://cloud01.kominfo.sulbarprov.go.id/s/KKnZzH498THQL8e/download/webswingexamples-eval-24.1.5-distribution.zip

simpus@user:~\$ unzip webswing-examples-eval-24.1.5-distribution.zip

simpus@user:~\$ mv webswing-examples-eval-24.1.5-distribution.zip webswing

Download Khanza rebuilt simpus@user:~\$ wget https://cloud01.kominfo.sulbarprov.go.id/s/aMRARLJrgxAQajo/download/dist.zip

simpus@user:~\$ unzip dist.zip

simpus@user:~\$ cd dist

simpus@user:~/dist\$ nano setting/database.xml (sesuaikan setting nya)

| File                                                                                                    | Edit       | View  | Search   | Terminal                                                          | Help                                                   |          |                                         |                          |         |            |
|----------------------------------------------------------------------------------------------------|------------|-------|----------|-------------------------------------------------------------------|--------------------------------------------------------|----------|-----------------------------------------|--------------------------|---------|------------|
| GNU                                                                                                    | J nano     | 6.2   |          |                                                                   | settin                                                 | g/databa | se.xm                                   | l                        |         | 1          |
| xm]</td <td></td> <td></td> <td></td> <td></td> <td></td> <td></td> <td></td> <td></td> <td></td> <td></td>                                                                      |            |       |          |                                                                   |                                                        |          |                                         |                          |         |            |
| D0</td <td>CTYPE</td> <td>ргоре</td> <td>rties S</td> <td>YSTEM "ht</td> <td>tp://ja</td> <td>va.sun.c</td> <td>om/dto</td> <td>d/properties</td> <td>s.dtd"&gt;</td> <td>×</td> | CTYPE      | ргоре | rties S  | YSTEM "ht                                                         | tp://ja                                                | va.sun.c | om/dto                                  | d/properties             | s.dtd"> | ×          |
| <prop< td=""><td></td><td></td><td></td><td></td><td></td><td></td><td></td><td></td><td></td><td></td></prop<>                                                                  |            |       |          |                                                                   |                                                        |          |                                         |                          |         |            |
|                                                                                                    |            | nt>Kh | anzaHMS  |                                                                   |                                                        |          |                                         |                          |         |            |
| 1                                                                                                    |            |       |          | 5k7+C7Enl                                                         | Jw9nUv2N                                               | ix+DBA== |                                         |                          |         |            |
| 15                                                                                                    |            |       |          | SE">AZHNO                                                         | cBwSmSh                                                | 084f+X8G | yQ== </td <td></td> <td></td> <td></td> |                          |         |            |
| 13                                                                                                    |            |       |          | nioxtijc                                                          | DaKSUiU                                                | iP5FAg== |                                         |                          |         |            |
| 1                                                                                                    |            |       |          | kMR3WfAwl                                                         | JK6MbhCy                                               | ydxa0g== |                                         |                          |         |            |
| 1                                                                                                    |            |       | "PAS">L  | 4nh5eVYrl                                                         | AER/I2A                                                | 4b3Tw==< |                                         |                          |         |            |
| 1                                                                                                    |            |       |          | PAT">nona                                                         | ktif <td></td> <td></td> <td></td> <td></td> <td></td> |          |                                         |                          |         |            |
|                                                                                                    |            |       |          |                                                                   | 5k7+C7E                                                | nUw9nUv2 | N1X+D                                   | BA== <td></td> <td></td> |         |            |
|                                                                                                    |            |       |          |                                                                   | nmXqCKz                                                | rz918GTZ | lq7Jri                                  | uQ==                     |         |            |
| 3                                                                                                    |            |       |          | RIDWEB">/                                                         | sJ/0/gC                                                | nYnD+gK4 | fw9uK/                                  | A==                      |         |            |
| 1                                                                                                    |            |       |          | WEB">weba                                                         | ipps <td></td> <td></td> <td></td> <td></td> <td></td> |          |                                         |                          |         |            |
| 1                                                                                                    |            |       |          | 8 >80 <td></td> <td></td> <td></td> <td></td> <td></td> <td></td> |                                                        |          |                                         |                          |         |            |
| . 4                                                                                                    |            |       |          | ANWARNARA                                                         | ILAN">no                                               |          |                                         |                          |         |            |
|                                                                                                    |            |       |          | player                                                            | <td></td> <td></td> <td></td> <td></td> <td></td>      |          |                                         |                          |         |            |
|                                                                                                    |            |       |          | NIRIAN">                                                          | <td></td> <td></td> <td></td> <td></td> <td></td>      |          |                                         |                          |         |            |
|                                                                                                    |            |       |          | POTEK">ye                                                         | is <td></td> <td></td> <td></td> <td></td> <td></td>   |          |                                         |                          |         |            |
|                                                                                                    |            |       |          |                                                                   | w >yes<                                                |          |                                         |                          |         |            |
|                                                                                                    | 1.         | 0.0   | l Marita |                                                                   | ana Ta                                                 | All Cut  |                                         |                          | 00.1    | a casti an |
|                                                                                                    | stp<br>sit | ^D    | Write    |                                                                   | iere Is                                                | AU Doct  | -                                       | Al Justifu               |         |            |
|                                                                                                    | 10         | R     | Read F   |                                                                   | prace                                                  | U Past   | e –                                     | JUSTITY                  |         |            |

Setting Webswing simpus@user:~/dist\$ cd ../webswing

simpus@user:~/webswing\$ nano webswing.config

Ubah

"adminConsoleUrl" : "\${webswing.admin.url}", ----> menjadi "adminConsoleUrl" : "<u>http://localhost:8080/admin</u>"

Catatan : ubah localhost menjadi ip address kalau mau diakses dari remote pc

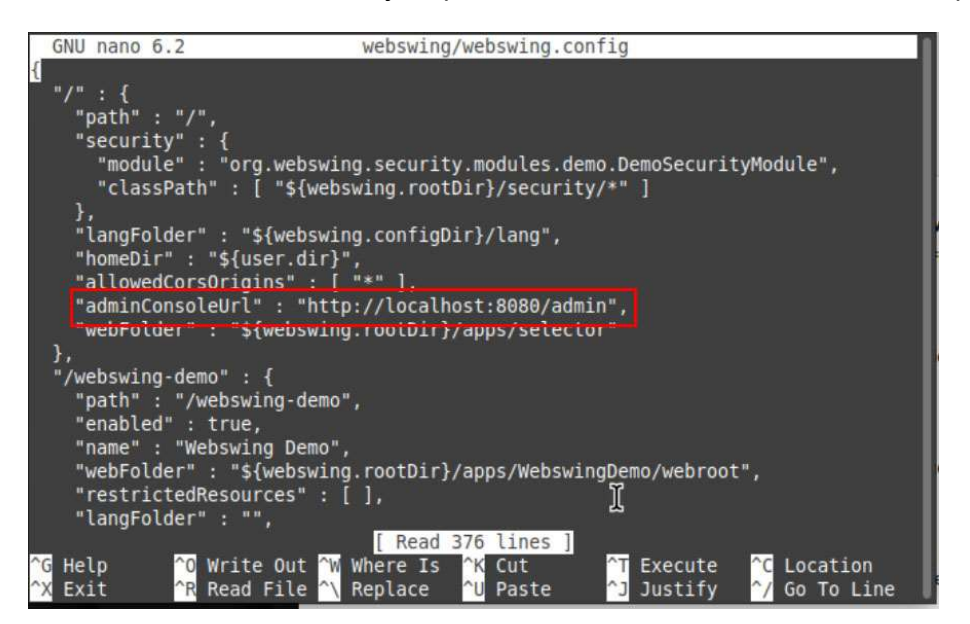

### Ubah juga/sesuaikan

simpus@user:~/webswing\$ nano admin/webswing-admin.properties

| File Edit View Search Terminal Help                                                                                                    |               |
|----------------------------------------------------------------------------------------------------|---------------|
| GNU nano 6.2 admin/webswing-admin.properties                                                                                                    | П             |
| <pre># secret signing key for JWT tokens, should be at least 128 characters long str<br/># - change this to a random alphanumeric string in production<br/># - same secret must be present in webswing server's webswing.properties<br/>webswing.connection.secret = 64FQIQgxIpLWJjuFTuwWtM5iwf2PXeBvRJ95T3blHFnih79FRn<br/># use this property to provide secret key from a file<br/>#webswing.connection.secret.file = secret.key</pre> | ∧ ∧ a         |
| <pre># public URL on which applications are accessible of public intermet webswing.server.publicUrl = http://localhost:8086</pre>                                                                                                    | 2             |
| <pre># type of websocket URL loader<br/># - propertyFile (default) - loads from this property file from webswing.<br/># - propertyFile_noReload - loads from this property file from webswing.s<br/># - script - loads from a custom script<br/>webswing.websocketUrlLoader.type = propertyFile<br/># websocket URL loader reloading interval in seconds<br/>webswing.websocketUrlLoader.interval = 5</pre>                               | V V           |
| <pre># use this for webswing.websocketUrlLoader.type = (propertyFile propertyFile_no # comma-separated list of websocket URLs to webswing cluster servers webswing.server.websocketUrl = ws://localhost:8080</pre>                                                                                                    | <u>ه</u><br>۱ |
| # use this for webswing.websocketUrlLoader.type = script<br># script that loads a comma-separated list of websocket URLs<br>#webswing.websocketUrlLoader.script = urls.bat                                                                                                    | •             |
| <pre>#Custom ssl context configuration for websocket connection to Webswing cluster<br/>#webswing.server.websocket.truststore.type = PKCS12<br/>#webswing.server.websocket.truststore = ssl/truststore.p12<br/>#webswing.server.websocket.truststore.password = 123123<br/>#webswing.server.websocket.hostnameVerifier.disabled = true<br/>[ Read 42 lines ]</pre>                                                                        | 2             |
| <sup>^</sup> G Help <sup>^</sup> O Write Out <sup>^</sup> W Where Is <sup>^</sup> K Cut <sup>^</sup> T Execute <sup>^</sup> C Location <sup>^</sup> X Exit <sup>^</sup> R Read File <sup>^</sup> \ Replace <sup>^</sup> U Paste <sup>^</sup> J Just <u>ify <sup>^</sup>/ Go To Line</u>                                                                                                    |               |

### Jalankan Webswing simpus@user:~/webswing\$ ./webswing.sh start

simpus@nkmtest.~/webswing\$\_/webswing.sh\_start

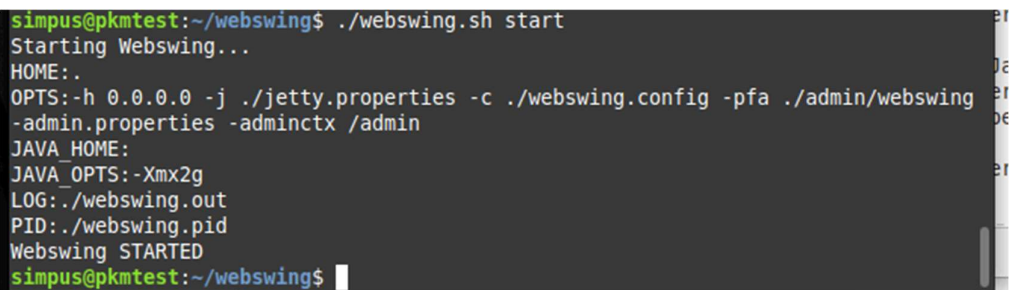

Cek status simpus@user:~/webswing\$ ./webswing.sh status

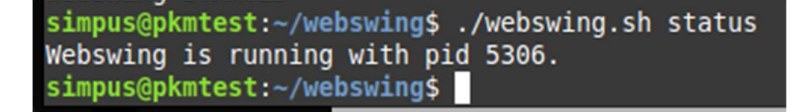

#### Buka Browser

- http://localhost:8080/admin
- User : admin Pass : pwd

Sign in
 Sign in
 Sign in
 Sign in
 Sign in
 Sign in
 Sign in
 Sign in
 Sign in
 Sign in
 Sign in
 Sign in
 Sign in
 Sign in
 Sign in
 Sign in
 Sign in
 Sign in
 Sign in
 Sign in
 Sign in
 Sign in
 Sign in
 Sign in
 Sign in
 Sign in
 Sign in
 Sign in
 Sign in
 Sign in
 Sign in
 Sign in
 Sign in
 Sign in
 Sign in
 Sign in
 Sign in
 Sign in
 Sign in
 Sign in
 Sign in
 Sign in
 Sign in
 Sign in
 Sign in
 Sign in
 Sign in
 Sign in
 Sign in
 Sign in
 Sign in
 Sign in
 Sign in
 Sign in
 Sign in
 Sign in
 Sign in
 Sign in
 Sign in
 Sign in
 Sign in
 Sign in
 Sign in
 Sign in
 Sign in
 Sign in
 Sign in
 Sign in
 Sign in
 Sign in
 Sign in
 Sign in
 Sign in
 Sign in
 Sign in
 Sign in
 Sign in
 Sign in
 Sign in
 Sign in
 Sign in
 Sign in
 Sign in
 Sign in
 Sign in
 Sign in
 Sign in
 Sign in
 Sign in
 Sign in
 Sign in
 Sign in
 Sign in
 Sign in
 Sign in
 Sign in
 Sign in
 Sign in
 Sign in
 Sign in
 Sign in
 Sign in
 Sign in
 Sign in
 Sign in
 Sign in
 Sign in
 Sign in
 Sign in
 Sign in
 Sign in
 Sign in
 Sign in
 Sign in
 Sign in
 Sign in
 Sign in
 Sign in
 Sign in
 Sign in
 Sign in
 Sign in
 Sign in
 Sign in
 Sign in
 Sign in
 Sign in
 Sign in
 Sign in
 Sign in
 Sign in
 Sign in
 Sign in
 Sign in
 Sign in
 Sign in
 Sign in
 Sign in
 Sign in
 Sign in
 Sign in
 Sign in
 Sign in
 Sign in
 Sign in
 Sign in
 Sign in
 Sign in
 Sign in
 Sign in
 Sign in
 Sign in
 Sign in
 Sign in
 Sign in
 Sign in
 Sign in
 Sign in
 Sign in
 Sign in
 Sign in
 Sign in
 Sign in
 Sign in
 Sign in
 Sign in
 Sign in
 Sign in
 Sign in
 Sign in

### Klik Quickstart

| 0 0 Isolhet 1000 | \$ |
|------------------|----|
|                  |    |

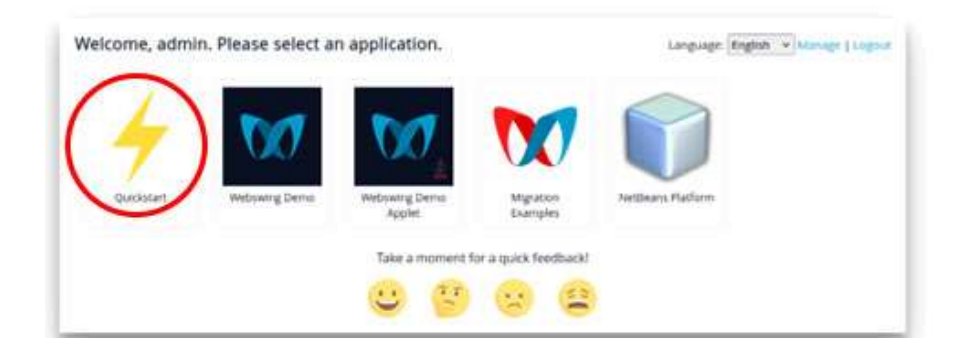

### Trus Klik Swing/JavaFx

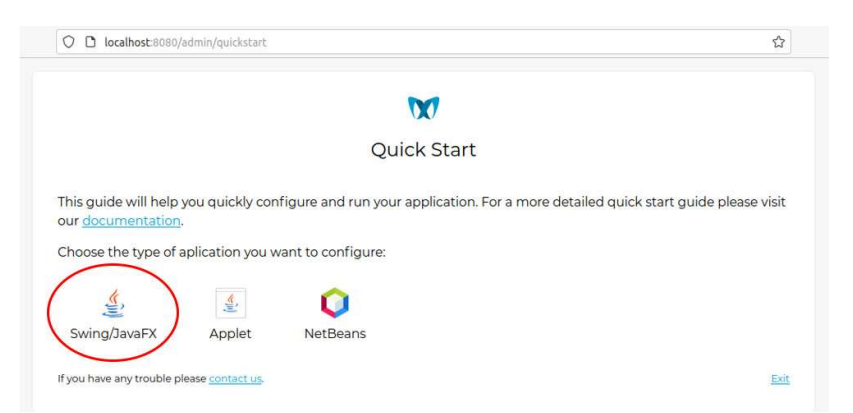

| O D localhost:8080/admin/quickstart                                                                                        | <u>۲</u>                             |
|----------------------------------------------------------------------------------------------------|--------------------------------------|
| X                                                                                                    |                                      |
| Quick Start                                                                                                    |                                      |
| This guide will help you quickly configure and run your application. For a more de<br>our <u>documentation</u> .           | tailed quick start guide please visi |
| Swing/JavaFX application Start again                                                                                       |                                      |
| <ol> <li>Copy all library (JAR) files and other classpath resource files that are require<br/>following folder:</li> </ol> | ed to run your application to the    |
| /home/simpus/webswing/quickstart                                                                                           |                                      |
| Note: subfolders are not scanned and will not be included in classpath                                                     |                                      |
|                                                                                                    |                                      |

## Kembali ke Terminal Copy file lib simpus@user:~/webswing\$ cp -a ../dist/lib/. quicstart/

## maka tampilannya akan seperti berikut :

| O D localhost:8080/admin/quickstart                                                                                       | 90% 🖒                    |
|----------------------------------------------------------------------------------------------------|--------------------------|
|                                                                                                    |                          |
| Quick Start                                                                                                    |                          |
| This guide will help you quickly configure and run your application. For a more detailed quick our <u>documentation</u> . | start guide please visit |
| Swing/JavaFX application <u>start again</u>                                                                               |                          |
| 1. Copy all library (JAR) files and other classpath resource files that are required to run you following folder:         | ur application to the    |
| /home/simpus/webswing/quickstart                                                                                          |                          |
| Note: subfolders are not scanned and will not be included in classpath                                                    |                          |
| 2. Choose a main class to be launched or enter a fully qualified class name:                                              |                          |
| com.lowagie.tools.Toolbox (itext-1.3.1,jar)                                                                               |                          |
| org.apache.batik.apps.svgpp.Main (batik-svgpp-1.11.jar)                                                                   |                          |
| org.hsqldb.util.SqlTool (hsqldb-1.8.0-10.jar)                                                                             |                          |
| org.apache.xml.serializer.Version (serializer-2.7.2.jar)                                                                  |                          |
| org.apache.batik.apps.rasterizer.Main (batik-rasterizer-1.11,jar)                                                         |                          |
| org.apache.batik.apps.slideshow.Main (batik-slideshow-1.11,jar)                                                           |                          |
| net.sourceforge.barbecue.Main (barbecue-1.5-beta1.jar)                                                                    |                          |
| org.apache.batik.apps.ttf2svg.Main (batik-ttf2svg-1.11.jar)                                                               |                          |
| org.apache.xalan.xslt.Process (xalan-2.6.0.jar)                                                                           |                          |
| org.apache.tools.ant.Main (ant-1.7.1 jar)                                                                                 |                          |
| org.smslib.smsserver.SMSServer (smsserver-3.4.6.jar)                                                                      |                          |
| org.jdesktop.animation.timing.examples.ButtonAnimation (TimingFramework-1.0.jar)                                          |                          |

| If you have any | trouble please <u>contact us</u> .                            | <u>Exit</u> |
|-----------------|---------------------------------------------------------------|-------------|
| Main class:     | e.g. com.mycompany.app.StartApp                               |             |
| com.sun.jna     | b.Native (jna-4.1.0.jar)                                      |             |
| org.jdesktop    | p.swingx.painter.demo.PainterDemoSet (swingx-2007_10_07.jar)  |             |
| org.apache.     | batik.apps.svgbrowser.Main (batik-all-1.11.jar)               |             |
| com.sun.jna     | Native (jna-platform-4.1.0.jar)                               |             |
| rex.Warehou     | useExplorer (rex-20080421.jar)                                |             |
| org.apache.     | xalan.xslt.Process (xalan-2.7.2.jar)                          |             |
| org.apache.     | commons.compress.archivers.Lister (commons-compress-1.18.jar) |             |
| com.toedter     | r.calendar.demo.JCalendarDemo (jcalendar-1.4.jar)             |             |
| jxl.demo.De     | M0 (jxl-2.6.10.jar)                                           |             |
| org.w3c.tidy    | :Tidy (jasperreports-jtidy-r938.jar)                          |             |
| org.apache.     | batik.apps.svgbrowser.Main (batik-squiggle-ext-1.11.jar)      |             |
| org.apache.     | batik.apps.rasterizer.Main (batik-rasterizer-ext-1.11.jar)    |             |
| uz.ncipro.ca    | lendar.JDateTimePicker (calendar.jar)                         |             |
| org.krysalis.   | barcode4j.cli.Main (barcode4j-2.1.jar)                        |             |
| org.mozilla.j   | avascript.tools.shell.Main (rhino-1.7.10.jar)                 |             |
| bsh.Console     | (bsh-2.1b5.jar)                                               |             |
| bsh.Console     | : (bsh-2.0b4.jar)                                             |             |
| nickyb.sqlee    | onardo.environment.Application (sqleonardo-2009.03.rcl.jar)   |             |
| org.smslib.S    | ervice (smslib-3.4.6.jar)                                     |             |

# Isikan Main Class Aplikasi dalam hal ini : simrskhanza.SIMRSKhanza Terus klik : Setup my app!

| Main class: simrskhanza.SIMRSKhanza   3. Customize VM avgs, main method args and system properties:   VM arguments: e.gXmx512m   Main method params:   e.ga value   System properties:   e.gDmy.system.property=value   My application uses JavaFX   Java version: 11.0.24   Java version: 11.0.24   Java executable: /usr/lib/jvm/bellsoft-java11-full-amd64/bin/java   Use a different Java   4. Enter the name of your application and context path:   Application name: SIMRSKhanza |                                                                                                    | due acodeit                                                                                                    |  |
|----------------------------------------------------------------------------------------------------|----------------------------------------------------------------------------------------------------|----------------------------------------------------------------------------------------------------|--|
| 3. Customize VM args, main method args and system properties:     VM arguments:     e.gXmx512m     Main method params:     e.ga value     System properties:     e.gDmy.system.property=value   My application uses JavaFX   Java version: 11.0.24   Java version: 11.0.24   Java executable: /usr/lib/jvm/bellsoft-java11-full-amd64/bin/java   Use a different Java   4. Enter the name of your application and context path:   Application name:   SIMRSKhanza                       | Main class:                                                                                                    | skhanza.SIMRSKhanza                                                                                               |  |
| VM arguments: e.gXmx512m   Main method params:   e.ga value   System properties:   e.gDmy.system.property=value   My application uses JavaFX   Java version: 11.0.24   Java version: 11.0.24   Java executable: /usr/lib/jvm/bellsoft-java11-full-amd64/bin/java   Use a different Java   4. Enter the name of your application and context path:   Application name:   SIMRSKhanza                                                                                                    | 3. Customize VM a                                                                                                    | s, main method args and system properties:                                                                        |  |
| Main method params:       e.ga value         System properties:       e.gDmy.system.property=value         My application uses JavaFX                                                                                                    | VM arguments:                                                                                                    | e.gXmx512m                                                                                                    |  |
| System properties:       e.gDmy.system.property=value         My application uses JavaFX                                                                                                    | Main method para                                                                                                    | ms: e.ga value                                                                                                    |  |
| My application uses JavaFX<br>Java version: 11.0.24<br>Java executable: /usr/lib/jvm/bellsoft-java11-full-amd64/bin/java<br>Use a different Java<br>4. Enter the name of your application and context path:<br>Application name: SIMRSKhanza                                                                                                    | System properties:                                                                                                    | e.gDmy.system.property=value                                                                                      |  |
| Java version: 11.0.24<br>Java executable: /usr/lib/jvm/bellsoft-java11-full-amd64/bin/java<br>Use a different Java<br>4. Enter the name of your application and context path:<br>Application name: SIMRSKhanza                                                                                                    |                                                                                                    |                                                                                                    |  |
| Java executable: /usr/lib/jvm/bellsoft-java11-full-amd64/bin/java<br><u>Use a different Java</u><br>4. Enter the name of your application and context path:<br>Application name: SIMRSKhanza                                                                                                    | My application use                                                                                                    | s JavaFX                                                                                                    |  |
| Enter the name of your application and context path:     Application name: SIMRSKhanza                                                                                                    | My application use                                                                                                    | s JavaFX 🗌                                                                                                    |  |
| Application name: SIMRSKhanza                                                                                                    | My application use<br>Java version: <b>11.0.2</b> 4<br>Java executable: <b>/u</b><br><u>Use a different Java</u>                     | s JavaFX<br>4<br>Isr/lib/jvm/bellsoft-java11-full-amd64/bin/java<br>a                                             |  |
|                                                                                                    | My application use<br>Java version: 11.0.24<br>Java executable: /u<br><u>Use a different Java</u><br>4. Enter the name               | es JavaFX<br>4<br>usr/lib/jvm/bellsoft-java11-full-amd64/bin/java<br>a<br>e of your application and context path: |  |
| Application path: /simrskhanza                                                                                                    | My application use<br>Java version: 11.0.24<br>Java executable: /u<br>Use a different Java<br>4. Enter the name<br>Application name: | e of your application and context path:                                                                           |  |
|                                                                                                    | My application use                                                                                                    | is JavaFX                                                                                                    |  |

## Klik app configuration page

| ) C | localhost:8080/admin/quickstart                                    | 90%  | ٤ |
|-----|--------------------------------------------------------------------|------|---|
|     |                                                                    |      |   |
|     | Quick Start                                                        |      |   |
|     | You application is ready!                                          |      |   |
|     | Open app                                                           |      |   |
|     | For further configuration please visit the app configuration page. |      |   |
|     | We'd love to get some feedback!                                    |      |   |
|     | 🙂 😰 🙁 🕿                                                            |      |   |
|     | If you have any trouble please <u>contact us</u> .                 | Evit |   |

## Klik SIMRSKhanza setting sesuai gambar

| O D localhost:8080/admin/app    | os/simrskhanza                                                                                                    |                                          | 90% 🟠                                                                                                    | ල 1                                                                                                    |
|---------------------------------|----------------------------------------------------------------------------------------------------|------------------------------------------|----------------------------------------------------------------------------------------------------|----------------------------------------------------------------------------------------------------|
| Overview Applic                 | ations Sessions Logs                                                                                                    |                                          |                                                                                                    | 10                                                                                                    |
| Web Config                      | O App Config                                                                                                    |                                          |                                                                                                    |                                                                                                    |
| ×                               | 1. General                                                                                                    |                                          |                                                                                                    |                                                                                                    |
| 1. General                      | Enabled 💮                                                                                                    |                                          |                                                                                                    |                                                                                                    |
| 1.1. Security                   |                                                                                                    |                                          |                                                                                                    |                                                                                                    |
| et<br>111. Authorization Config | Name 🕥                                                                                                    | Icon 🕥                                   |                                                                                                    |                                                                                                    |
| 2 Session                       | SIMRSKhanza                                                                                                    | \$                                       |                                                                                                    | \$                                                                                                    |
| 3. Features                     | Web-Home Folder                                                                                                    | Web Folder 🕖                             |                                                                                                    |                                                                                                    |
| 31. Data Store                  |                                                                                                    | 3                                        |                                                                                                    | 4                                                                                                    |
| ,                               | Restricted Resources                                                                                                    | + Peethcond Bosolicies                   |                                                                                                    |                                                                                                    |
|                                 | File viewers 🕕                                                                                                    |                                          |                                                                                                    |                                                                                                    |
|                                 | Localization Folder                                                                                                    |                                          |                                                                                                    |                                                                                                    |
|                                 |                                                                                                    | \$                                       |                                                                                                    |                                                                                                    |
|                                 |                                                                                                    |                                          |                                                                                                    |                                                                                                    |
|                                 | Image: Control of the second second seco | C localhost: 8080/admin/apps/simrskhanza | Overview Applications Sessions Logs Overview Applications Sessions Logs Web Config Web Config App Config I. General I. General I. Security I. Security I. S | Overview Applications Sessions Logs     Overview Applications Sessions Logs     Image: Control of the control of the control of |

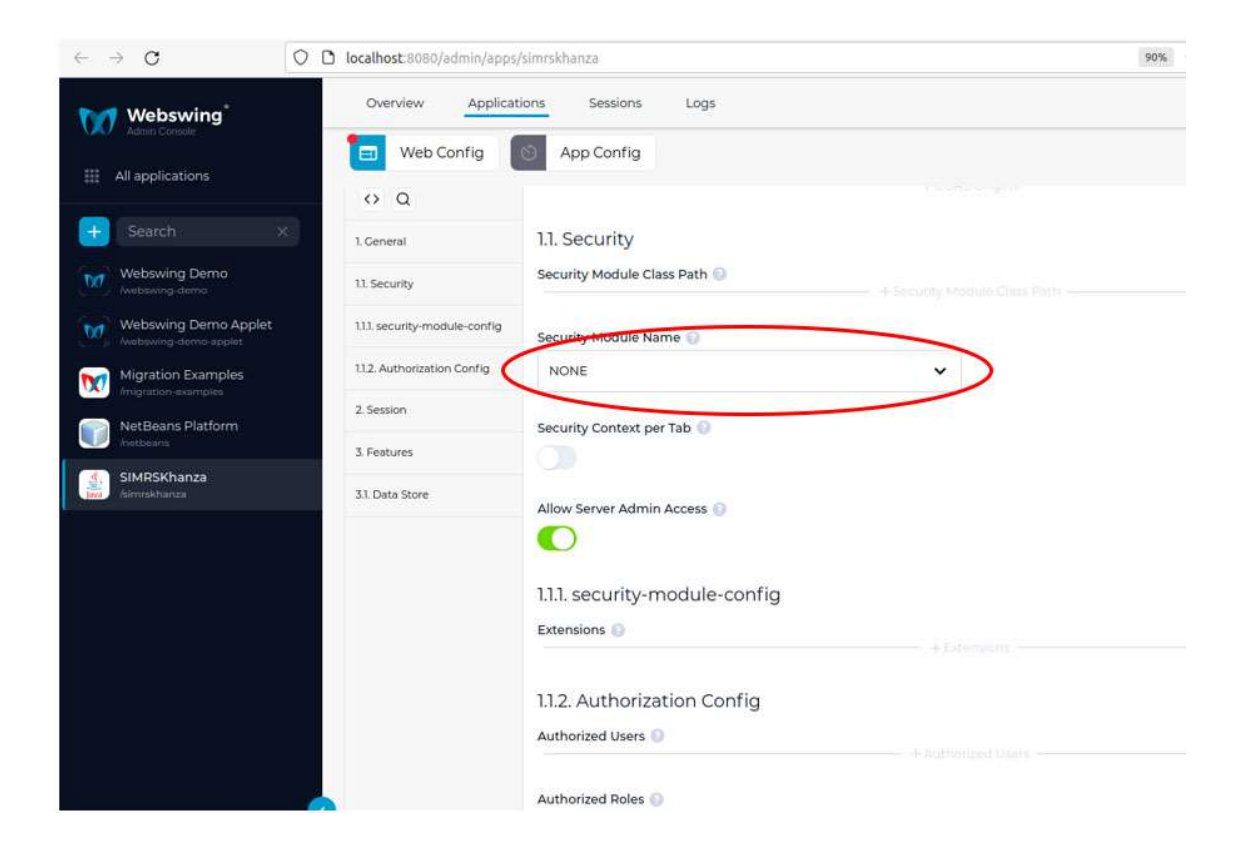

### Klik Apply

| Almo Counte                                              | Woh Contin                 | 10 Ann Canlin                 |   |                     |             |
|----------------------------------------------------------|----------------------------|-------------------------------|---|---------------------|-------------|
| All applications                                         | en web coning              | App Connig                    |   |                     |             |
|                                                          | ↔ Q                        | 1.1. Security                 |   |                     |             |
| Search ×                                                 | 1. General                 | Security Module Class Path 🕘  |   |                     |             |
| Webswing Demo<br>Ambanya dama                            | 11. Security               | Security Module Name 🕥        |   |                     |             |
| Webswing Demo Applet                                     | 111 security-module-config | NONE                          | ~ |                     |             |
| Migration Examples                                       | 112. Authorization Config  |                               |   |                     |             |
| Inspation examples                                       | 2. Session                 | Security Context per Tab      |   |                     |             |
| websens Harom                                            | 3. Features                |                               |   |                     |             |
| SIMRSKhanza                                              | 31. Data Store             | Allow Server Admin Access     |   |                     |             |
|                                                          |                            |                               |   |                     |             |
|                                                          |                            | 1.1.1. security-module-config |   |                     |             |
|                                                          |                            | Extensions 🕕                  |   |                     |             |
|                                                          |                            | 1.1.2. Authorization Config   |   |                     |             |
|                                                          |                            | Authorized Users 📀            |   |                     |             |
|                                                          |                            | Authorized Roles 🚯            |   |                     |             |
|                                                          |                            | 2. Session                    |   |                     |             |
|                                                          |                            | Session Mode 🔘                |   | Max. Connections () |             |
| Developed by webswing.org<br>Documentation. Report a Bug |                            | CONTINUE_FOR_BROWSER          | ~ | 1                   | Apply Reset |
| 2024 Webtwing Ltd. All rights Reserve                    | 8                          |                               |   |                     | $\sim$      |

Di Menu App Config Sesuaikan Home Folder, Java JRE Executable dan Java Version Klik Apply

| Caareh                                       | οQ                         | Home Folder                   | <br>Theme 🕤                                            |   |   |
|----------------------------------------------|----------------------------|-------------------------------|--------------------------------------------------------|---|---|
| Sedren A                                     | 1.General                  | /home/simpus/dist             | \$<br>Murrine                                          | ~ | 1 |
| Webswing Demo                                | 2. Java                    | C                             | L                                                      |   |   |
| Webswing Demo Applet<br>webswing-demo-applet | 21. Launcher Configuration | Fonts 🕑                       |                                                        |   |   |
| Migration Examples                           | 3 Session                  |                               |                                                        |   |   |
| NetBoans Platform                            | 4 Logging                  | DirectDraw Rendering ()       |                                                        |   |   |
| - Antenna - Antenna                          | 5. Features                |                               |                                                        |   |   |
| SIMRSKhanza                                  |                            | Latency Optimized Rendering 💿 |                                                        |   |   |
|                                              |                            |                               |                                                        |   |   |
|                                              |                            | Enable Debug Mode 💿           |                                                        |   |   |
|                                              |                            |                               |                                                        |   |   |
|                                              |                            |                               |                                                        |   |   |
|                                              |                            | Enable Test Mode              |                                                        |   |   |
|                                              |                            |                               |                                                        |   |   |
|                                              |                            | 2. Java                       |                                                        |   |   |
|                                              |                            | Working Directory             | JRE Executable                                         |   | - |
|                                              |                            |                               | \$<br>/usr/lib/jvm/bellsoft-java11-full-amd64/bin/java |   |   |
|                                              |                            |                               |                                                        |   | - |
|                                              | ľ i                        | Java Version 💿                |                                                        |   |   |

### Kemudian Klik Path /simrskhanza

| < → C 0                                       | localhost:8080/admin/apps   | /simrskhanza         |                   |                   | 90% 🟠        | ල ± හු ≡ |
|-----------------------------------------------|-----------------------------|----------------------|-------------------|-------------------|--------------|----------|
| Webswing <sup>®</sup>                         | Overview Applic             | ations Sessions      | Logs              |                   |              |          |
| III All applications                          | SIMRSKhan                   | za                   | Status<br>running | Dath<br>/simrskha | 728          | Disable  |
| 🕂 Search 🛛 🗙                                  | , pro                       |                      |                   |                   |              |          |
| Webswing Demo                                 | Web Config                  | App Config           |                   |                   |              |          |
| Webswing Demo Applet<br>Avetowing domo-applet | <> Q                        | 1. General           |                   |                   |              |          |
| Migration Examples                            | 11. Security                | Enabled              |                   |                   |              |          |
| NetBeans Platform                             | 111. security-module-config | Name 🔕               |                   |                   | Icon 🕘       |          |
| SIMRSKhanza                                   | 112. Authorization Config   | SIMRSKhanza          |                   | ٥                 |              | \$       |
|                                               | 2. Session                  | Web Home Folder 🕕    |                   |                   | Web Folder 🕥 |          |
|                                               | 3. Features                 |                      |                   | \$                |              | \$       |
|                                               | 31. Data Store              | Restricted Resources | 0                 |                   |              |          |
|                                               |                             |                      |                   |                   |              |          |

### Maka akan muncul tampilan web khanza SELESAI

| $\leftarrow \rightarrow \mathbf{G}$                        | O D localhost:8080/                | imrskhanza/                 |                               |   | 90% | ⊠ ± ଶ ≡ |
|------------------------------------------------------------|------------------------------------|-----------------------------|-------------------------------|---|-----|---------|
| 🐓 ::[ Khanza S MKES 2022 ]::<br>🔊 Program 🙏 Presensi Pegaw | - 💽 Informasi 😰 Anlungan & Antriar | Tentana Program             |                               |   |     | - D X   |
| Herru Begistrasi                                           | IGD/UGD                            | gi 🚆 Farmasi 🏠 Rawat Inap 📗 | Rawat Jalam 🕅 Log In 💥 Kelyar |   |     |         |
|                                                            |                                    | 1                           |                               |   |     | 0       |
|                                                            |                                    | F                           |                               |   |     |         |
|                                                            |                                    |                             |                               | ( |     |         |
| Khan                                                       | Za HMS+, Hospital                  | Management System           |                               |   |     |         |

### SUMBER :

- <u>https://www.webswing.org/en</u>
  <u>https://bell-sw.com/</u>
  <u>https://www.yaski.or.id/</u>
  <u>https://www.youtube.com/watch?v=Mx0Txr42xfQ&t=1172s</u>